# MOBILNÝ TOKEN

Sprievodca aktiváciou a používaním

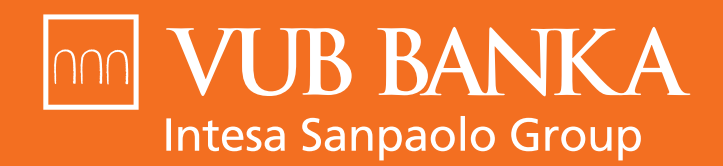

VŠETKO, ČO STOJÍ ZA TO

Autorizačný kód 6787 7466

www.vub.sk

# 1. ČO JE MOBILNÝ TOKEN

Mobilný Token je aplikácia v mobilnom telefóne, ktorá umožňuje jednoducho potvrdzovať operácie a transakcie v Internet bankingu a telefonicky cez službu KONTAKT naskenovaním QR kódu. Slúži ako bezplatný bezpečnostný prvok pre klientov Nonstop bankingu.

## AKÉ SÚ VÝHODY MOBILNÉHO TOKENU?

- > Bezpečnosť vysokobezpečný a jednoduchý na používanie
- Vysoký denný limit možnosť nastaviť až neobmedzený limit
- > Ochrana PIN kódom ten si sami zvolíte
- Jednoduché použitie a moderný dizajn

#### POTREBUJEM NA POUŽÍVANIE MOBILNÉHO TOKENU PRIPOJENIE NA INTERNET?

Aplikáciu je možné použiť s pripojením na internet alebo bez pripojenia. V prípade pripojenia na internet je aktivácia aplikácie aj potvrdzovanie operácií rýchlejšie.

## V AKOM MOBILNOM ZARIADENÍ MÔŽEM POUŽÍVAŤ NOVÝ MOBILNÝ TOKEN?

Aplikácia je dostupná pre mobilné telefóny s operačným systémom Android 5.0 a viac a iOS 12 a viac.

# 2. AKTIVÁCIA NOVÉHO MOBILNÉHO TOKENU

## Aktivácia nového Mobilného Tokenu prebieha cez Internet banking.

- 1. Prihláste sa do Internet bankingu a v časti Nastavenia nájdete sekciu Mobilné Tokeny.
- 2. Stiahnite si najnovšiu aplikáciu do svojho mobilného zariadenia.

| Mobilný Token                                                                                                    | Aktivácia Mobilného Tokenu 🔵                                                                                                    |
|----------------------------------------------------------------------------------------------------|----------------------------------------------------------------------------------------------------|
| Aktivácia VÚB Mobilného Tokenu                                                                                                    |                                                                                                    |
| VÚB Mobilný Token je aplikácia v mobilnom telefóne, ktorá umožňuj<br>bezplatný bezpečnostný prvok pre klientov Nonstop bankingu.<br>V prvom kroku si stiahnite aplikáciu Mobilný token do vášho zariade | e jednoducho potvrdzovať operácie v Internet bankingu. Slúži ako<br>nia z aplikačného storu. V aktivacii pokračujte ďalej podľa inštrukcií. |
| V prípade problémov s inštaláciou aplikácie VÚB Mobilný Token, klik                                                                                                    | nite na <mark>tento odkaz</mark> .                                                                                                    |
| Späť                                                                                                    | Pokračovať                                                                                                    |

3. Následne kliknite na tlačidlo Pokračovať v Internet bankingu a aktiváciu potvrďte svojím ďalším bezpečnostným prvkom.

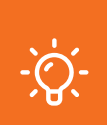

#### POZOR

Váš Mobilný Token preberá výšku limitu, ktorým aktiváciu potvrdzujete. Ak si chcete zvýšiť výšku limitu, otvorte si v Internet bankingu Môj Profil a časť Limity bezpečnostných prvkov.

| lobilný Token                                   |                                                                  | Aktivácia mobilného tokenu 🛛 👞 👘 👘 👘             |
|-------------------------------------------------|------------------------------------------------------------------|--------------------------------------------------|
| KLIENT<br>Lyžička Čajová<br>421911698853        |                                                                  | AKTIVÁCIA<br>Bezpečnostný prvok<br>Mobilný Token |
| Mobilný PIN SMS autorizácia To                  | oken Mobilný Token                                               |                                                  |
| · • • • •                                       | 2 Co                                                             |                                                  |
| Vyžiadajte si SMS                               | Pošleme vám SMS                                                  | Potvrďte operáciu                                |
| Doručenie SMS kódu môže niekedy trva<br>dlhšie. | ať Skontrolujte obsah SMS a pozorne<br>opíšte do poľa kód z SMS. | Platnosť doručeného SMS kódu je 3<br>minúty.     |
| Vyžiadať SMS kód                                | Zadajte kód z SMS:                                               |                                                  |
|                                                 |                                                                  |                                                  |

4. V ďalšom kroku je potrebné pomocou Mobilného Tokenu naskenovať aktivačný QR kód z obrazovky v Internet bankingu. V prípade, že máte problém naskenovať tento aktivačný kód, zvoľte možnosť zaslania kódu na vami zadaný e-mail.

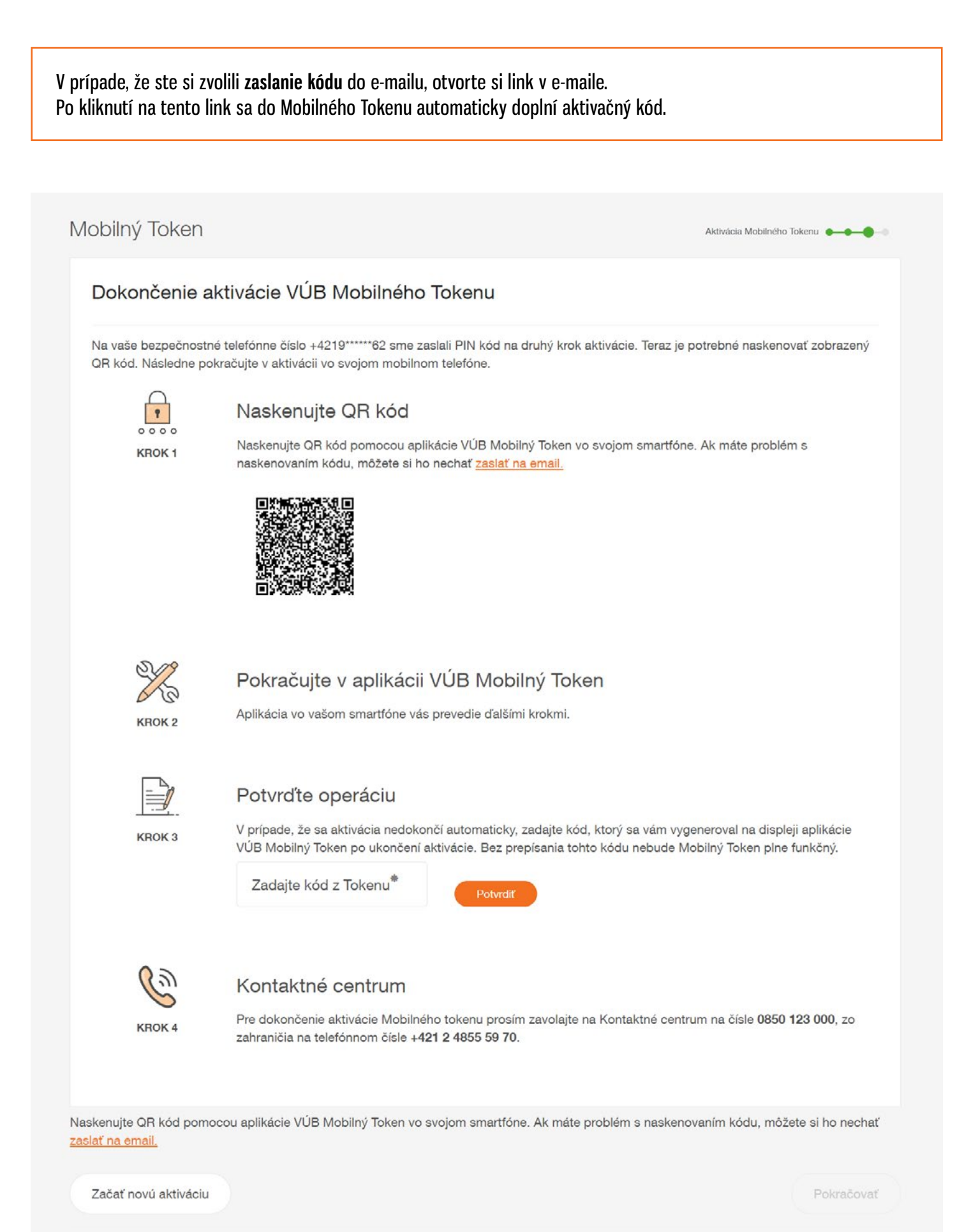

## **OBRAZOVKY Z MOBILNÉHO TOKENU**

5. Po úspešnom naskenovaní QR kódu sa vám zobrazí obrazovka na zadanie kódu z SMS správy.

| ••••∘∘ VÚB 奈 4:<br>(sk) Ak                                   | :21 PM<br>tivácia                                                   | ୶ ∦ 42% 💶 🖓           | ●●●○○ VÚB<br>← | ¢                             | 4:2<br>Akti                                      | 1 PM<br>ivácia                                       |                                 | 7 * 2    | 12% 💷    |
|--------------------------------------------------------------|---------------------------------------------------------------------|-----------------------|----------------|-------------------------------|--------------------------------------------------|------------------------------------------------------|---------------------------------|----------|----------|
|                                                              |                                                                     |                       |                | Za<br>Druhá<br>bola za<br>zac | idajte k<br>časť ak<br>slaná a<br>Jané tel<br>as | xód zo S<br>ktivačnéh<br>ko SMS<br>lefónne č<br>s5t9 | MS<br>no kód<br>na var<br>šíslo | lu<br>mi |          |
| Naskenujte<br>Na aktiváciu Vášk<br>naskenovať QF<br>v Intern | e aktivačný ká<br>no tokenu je po<br>R kód vygenero<br>let Bankingu | ód<br>otrebné<br>waný | q w<br>a s     | er<br>d                       | рокв,<br>t                                       | ačovať<br>y l<br>g h                                 | ı i<br>j                        | k<br>m   | o p<br>l |
| POKI                                                         | RAČOVAŤ                                                             |                       | 123            | ) sp                          | ace                                              | @                                                    |                                 | re       | eturn    |

6. Následne je potrebné, aby ste si nastavili 4-miestny PIN, ktorý budete používať na potvrdzovanie operácií v Mobilnom Tokene.

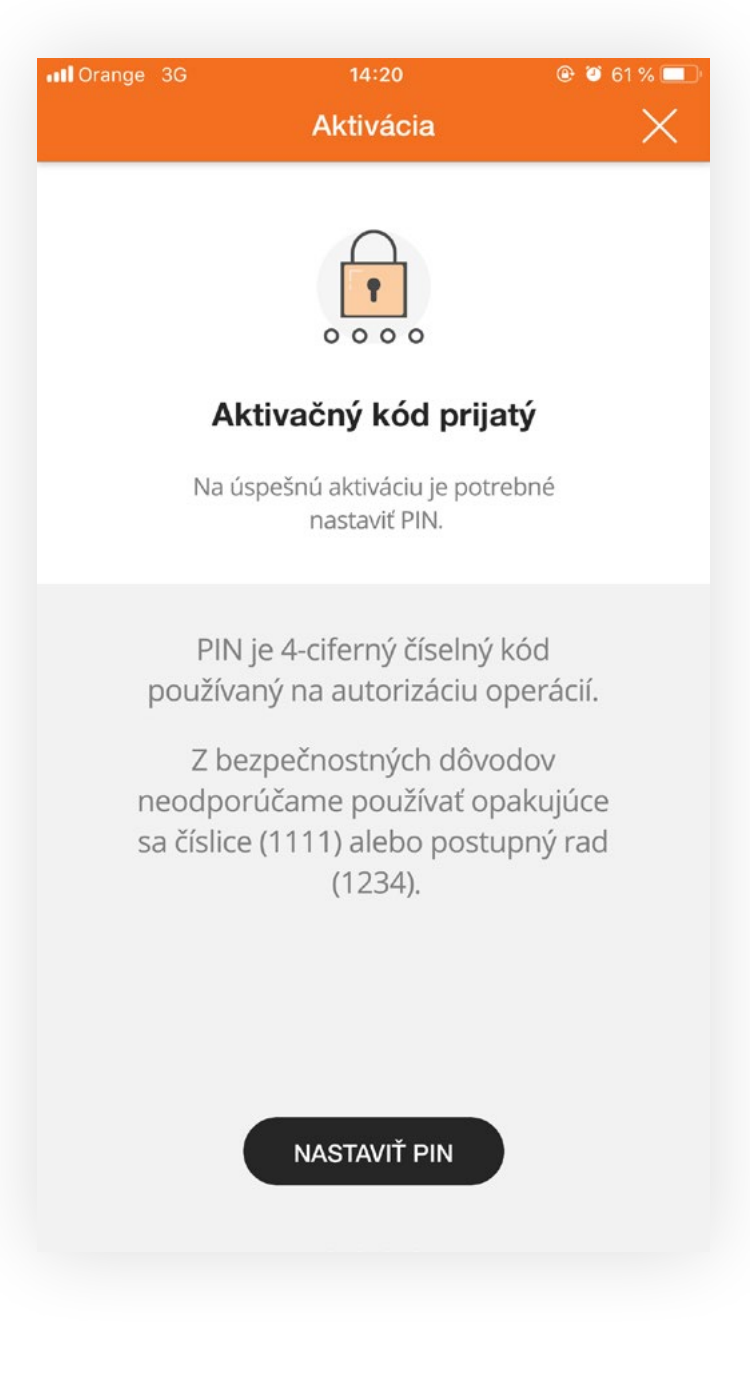

7. Zvoľte si svoj 4-miestny PIN a svoju voľbu potvrďte.

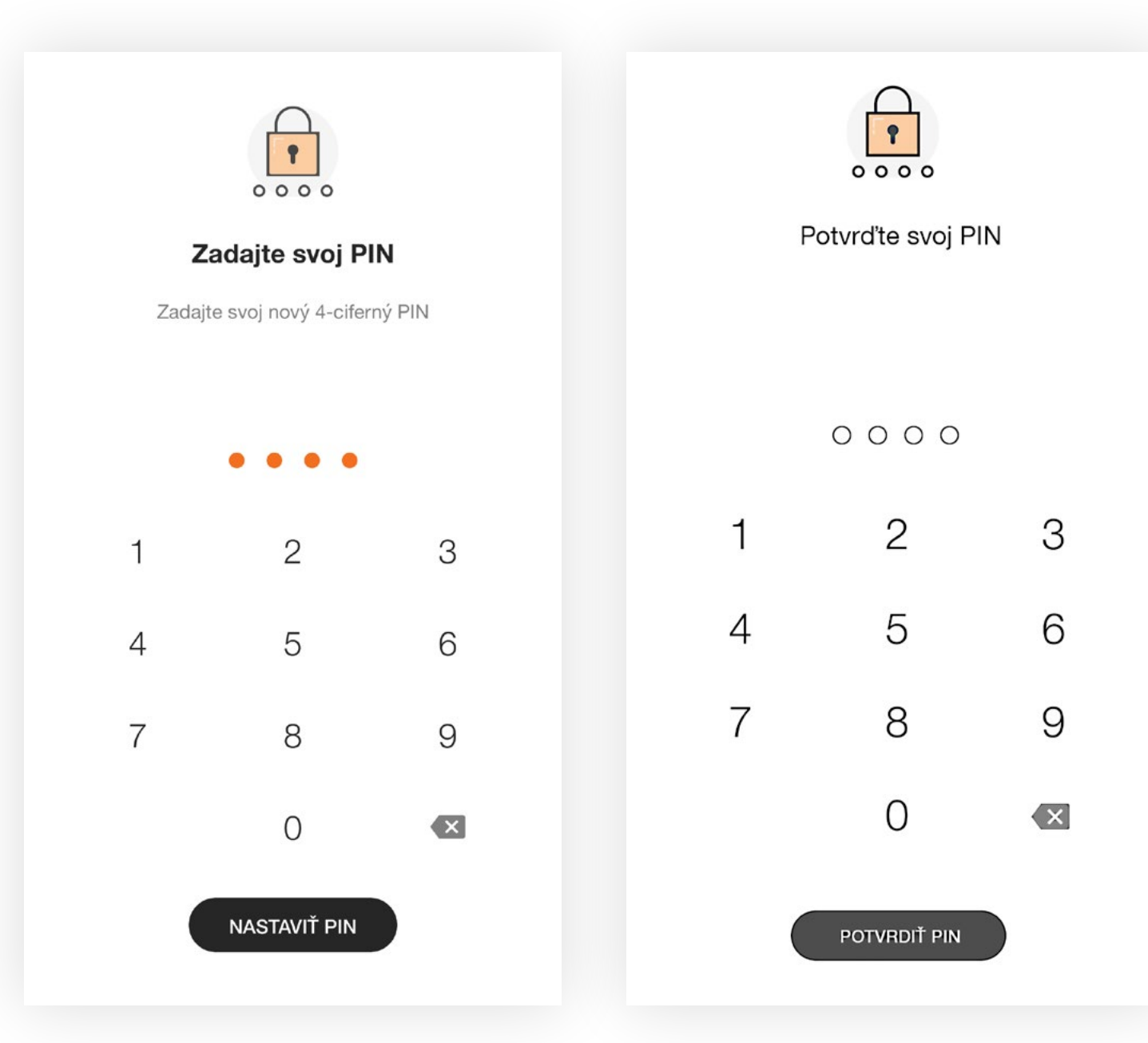

- 8. Ak si aktivujete aplikáciu bez toho, aby bolo vaše zariadenie pripojené na internet, je potrebné ešte zadať vygenerovaný kód do vášho Internet bankingu.
- V prípade, že je vaše zariadenie pripojené na internet; vygenerovaný kód sa vpíše do Internet bankingu automaticky.

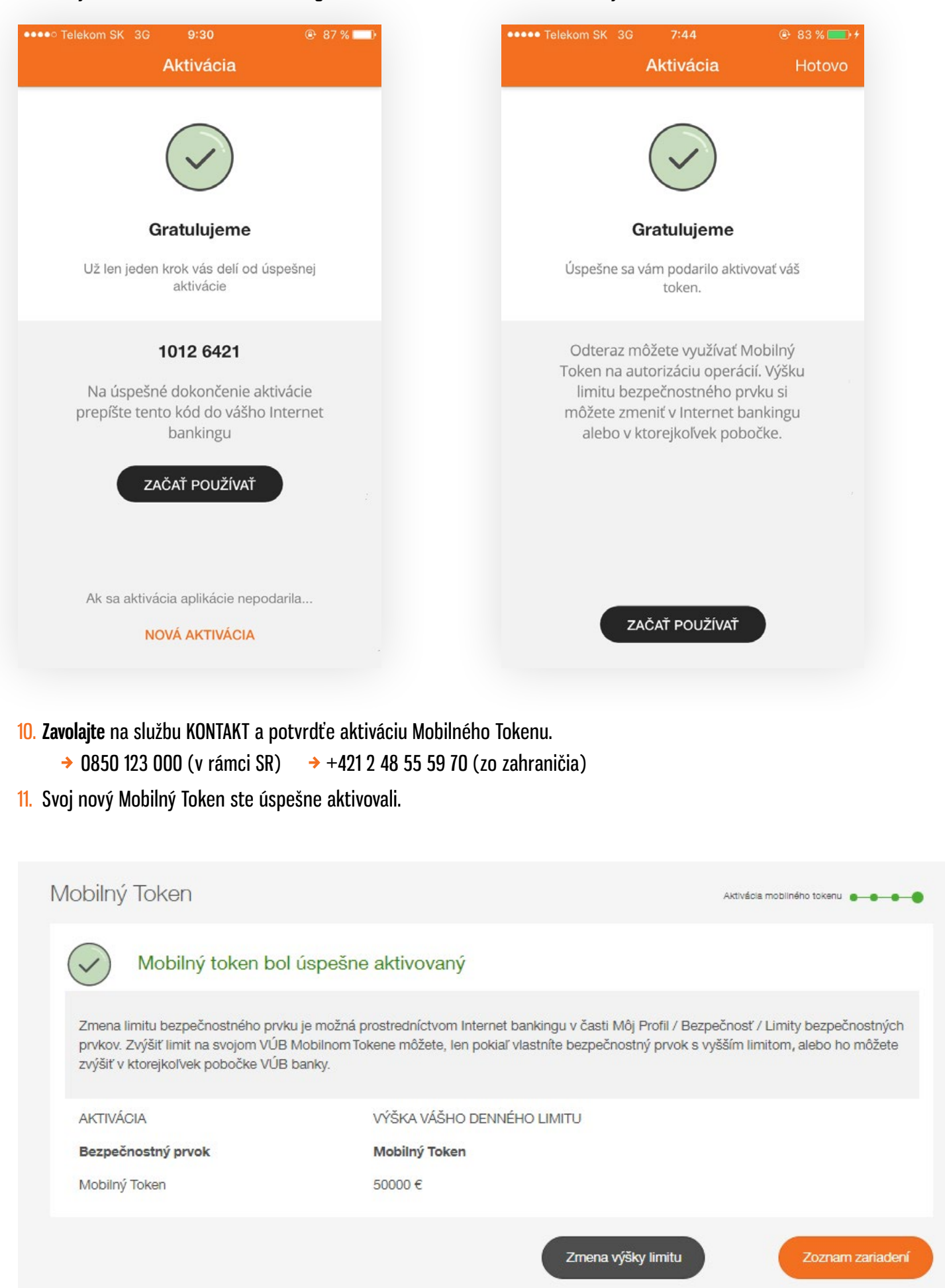

# 3. AKO POUŽÍVAŤ MOBILNÝ TOKEN

Pomocou Mobilného Tokenu je možné prihlásiť sa do Internet bankingu a autorizovať transakcie v Internet bankingu a telefonicky cez službu KONTAKT.

## AUTORIZOVANIE TRANSAKCIÍ V INTERNET BANKINGU

- 1. Pri autorizácii transakcie si zvoľte bezpečnostný prvok Mobilný Token.
- 2. Otvorte si aplikáciu Mobilný Token vo svojom zariadení a naskenujte QR kód z obrazovky Internet bankingu.
- 3. V prípade, že máte problém naskenovať QR kód, kliknite na link na vygenerovanie 16-miestneho číselného kódu. Tento kód prepíšte do Mobilného Tokenu.

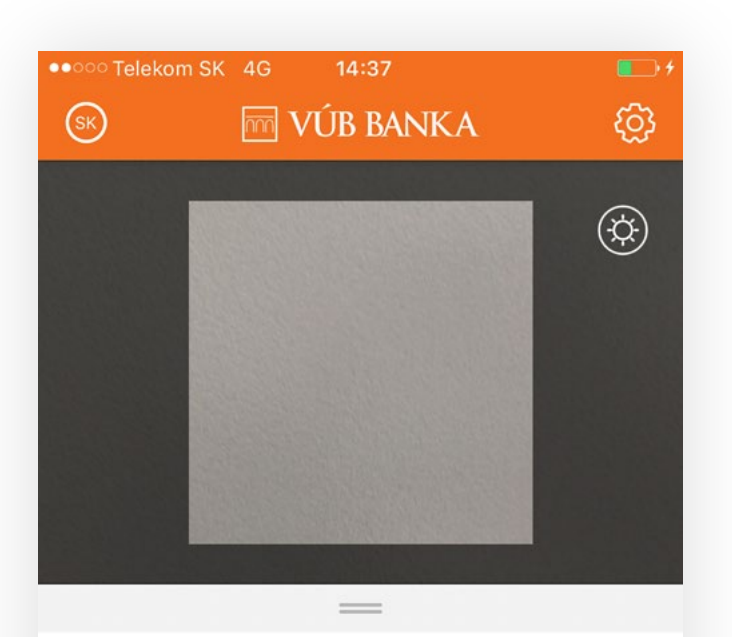

#### Naskenujte kód operácie

Naskenujte QR kód autorizovanej operácie v Internet bankingu alebo prepíšte manuálne číselný kód.

POKRAČOVAŤ

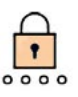

#### Autorizácia QR alebo číselným kódom

Pomocou aplikácie Mobilný Token v telefóne naskenujte zobrazený QR kód alebo prepíšte vygenerovaný 16-miestny číselný kód.

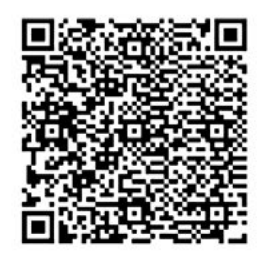

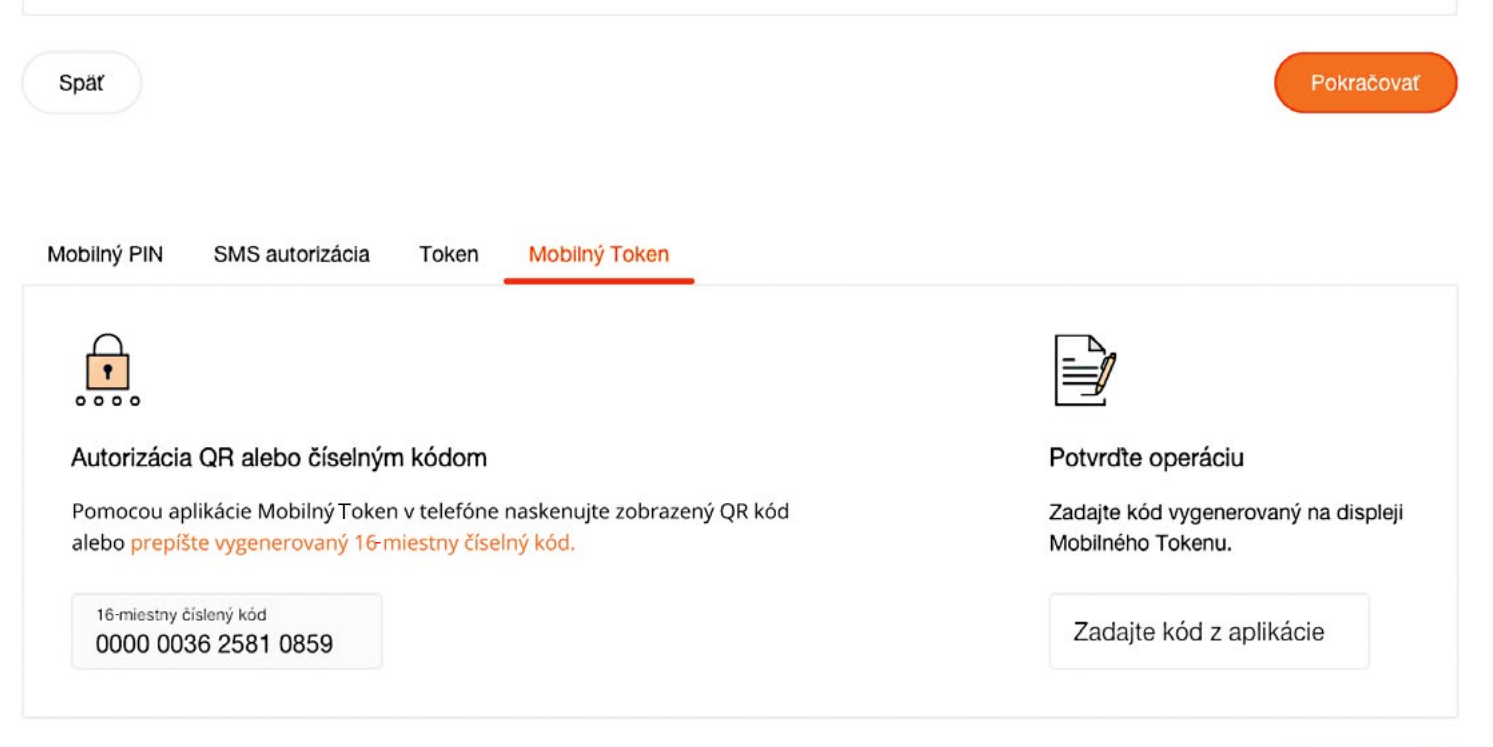

Späť

Pokračovať

Potvrdte operáciu

Mobilného Tokenu.

Zadajte kód vygenerovaný na displeji

Zadajte kód z aplikácie

4. V ďalšom kroku zadajte vami zvolený 4-miestny PIN kód pre Mobilný Token.

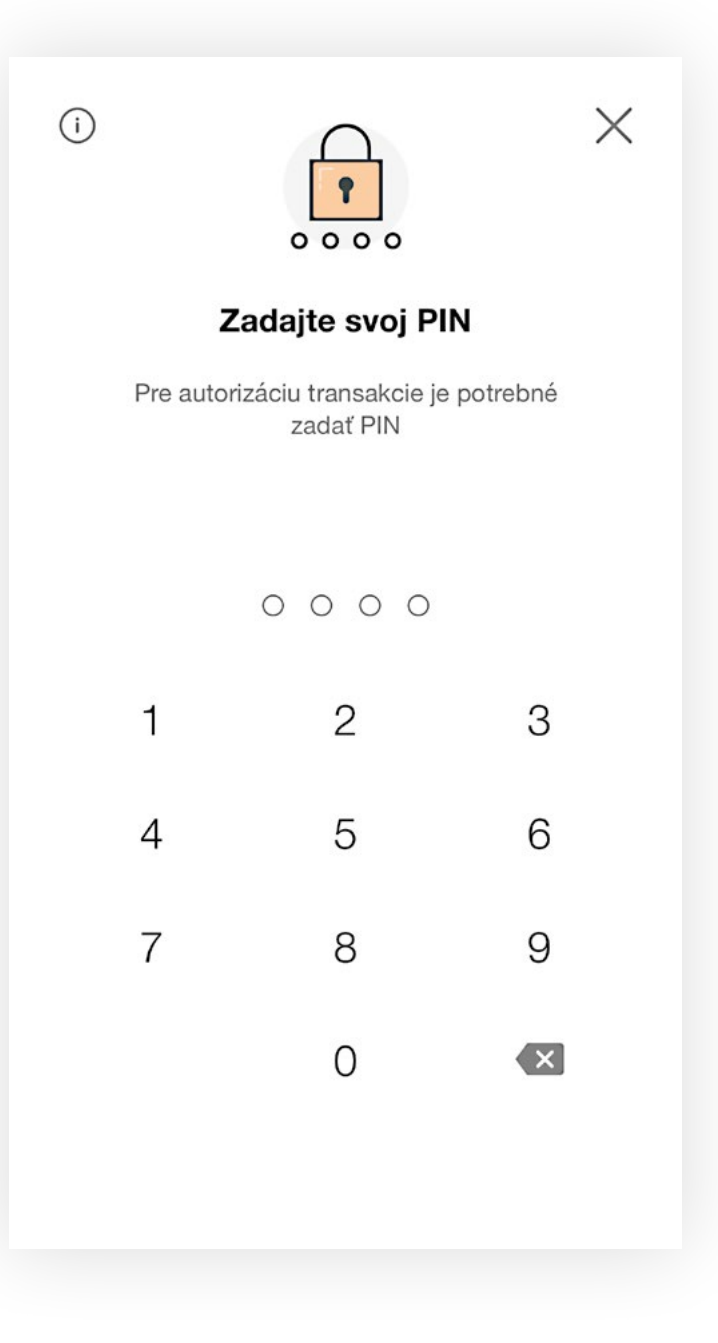

5. V prípade, že skenujete QR kód, v ľavom hornom rohu nájdete informačnú ikonu. Po jej rozkliknutí sa zobrazí detail transakcie, ktorú autorizujete.

|   | / |  |
|---|---|--|
| 5 |   |  |
|   | ` |  |

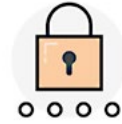

#### Domáca platba

**Môj účet:** Bežný účet (EUR) SK35..0045638876

Účet príjemcu: SK71 0200 0000 1230 5342 9986

**Suma:** 140,45 EUR

Dátum: 14.9.2017

- Ak vaše zariadenie nie je pripojené na internet, je potrebné prepísať vygenerovaný autorizačný kód do Internet bankingu, do poľa Zadajte kód z Tokenu.
- V prípade, že je vaše zariadenie pripojené na internet, váš Mobilný Token odošle automaticky autorizačný kód do Internet bankingu, takže nie je potrebné nič prepisovať.

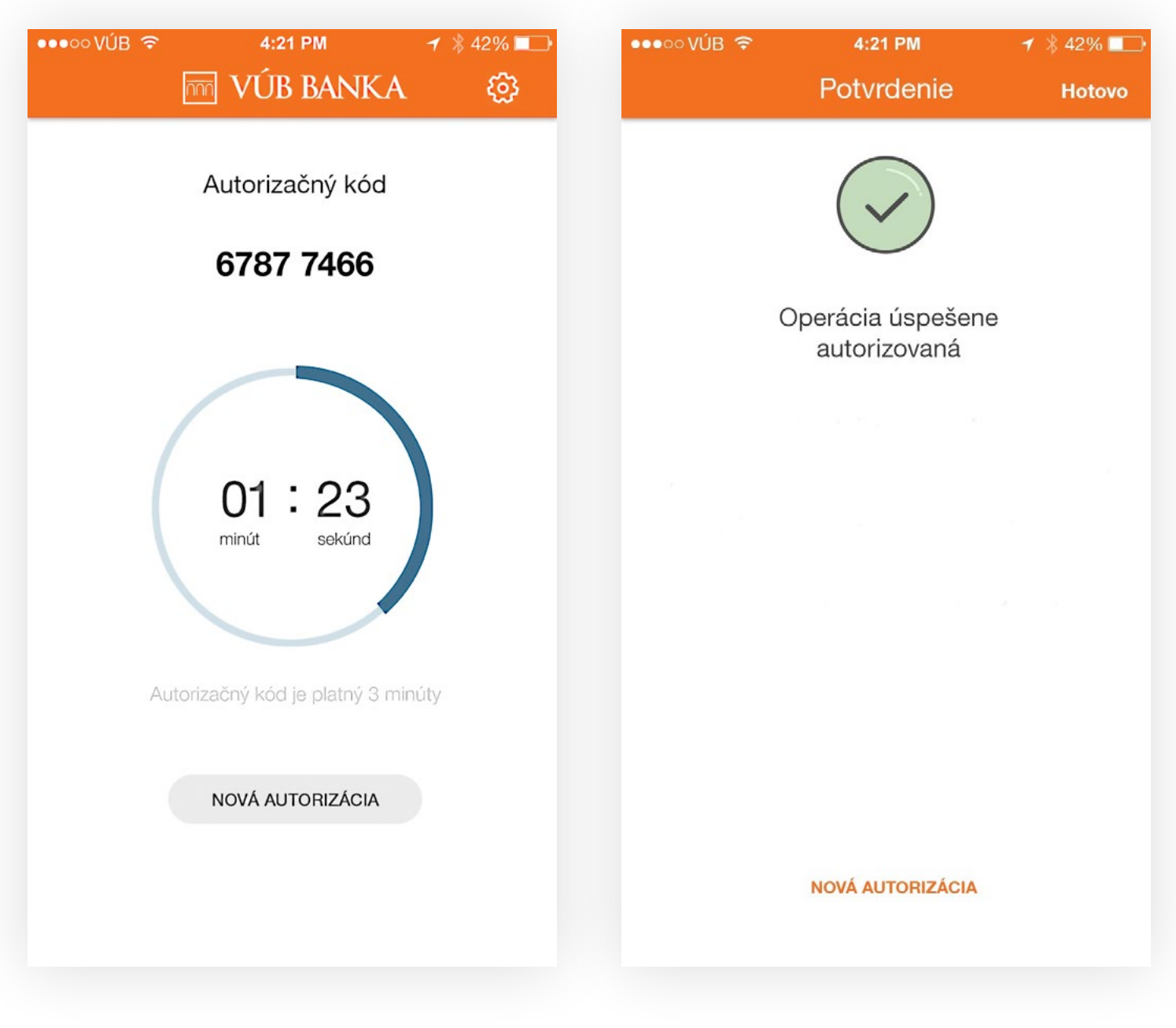

8. Transakcia bola úspešne vykonaná.

# 4. DEAKTIVÁCIA A ZRUŠENIE MOBILNÉHO TOKENU

Deaktivácia je možná priamo v Mobilnom Tokene, cez ikonku Nastavenia vpravo hore. Deaktivácia je možná aj cez Internet banking v zozname Mobilných Tokenov alebo cez službu KONTAKT.

| Naskenujte kód operácie                                                                                   |
|----------------------------------------------------------------------------------------------------|
| Naskenujte QR kód<br>autorizovanej operácie v Internet<br>Bankingu alebo prepíšte<br>manuálne číselný kód |
| Informácia o ochrane súkromia                                                                             |
| Deaktivovať                                                                                               |
| Zrušiť                                                                                                    |

| Deak                                                                                                    | tivovať |  |  |  |
|----------------------------------------------------------------------------------------------------|---------|--|--|--|
| Potvrdiť                                                                                                  | Zrušiť  |  |  |  |
| Naskenujte kód operácie                                                                                   |         |  |  |  |
| Naskenujte QR kód<br>autorizovanej operácie v Internet<br>Bankingu alebo prepíšte<br>manuálne číselný kód |         |  |  |  |

V prípade, že urobíte deaktiváciu priamo v Mobilnom Tokene, odporúčame vám vymazať si ho aj zo zoznamu Mobilných Tokenov v Internet bankingu.

V prípade, že si Mobilný Token deaktivujete cez Internet banking alebo cez službu KONTAKT a vaše zariadenie nie je pripojené na internet, odporúčame vám deaktivovať si ho aj priamo v Tokene. Ak túto deaktiváciu v Tokene neurobíte, Token bude môcť naďalej generovať autorizačné kódy, ale tie nebudú platné na použitie v Internet bankingu.

Ak zadáte 5-krát za sebou zlý 8-miestny vygenerovaný kód z Mobilného Tokenu, deaktivujeme vám daný Mobilný Token.

V prípade doplňujúcich otázok vám radi odpovieme a poradíme cez službu KONTAKT 0850 123 000 (v rámci SR) alebo +421 2 48 55 59 70 (zo zahraničia).

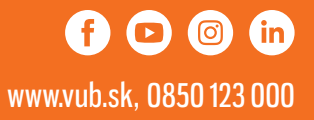